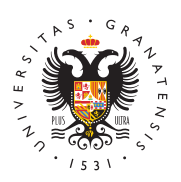

# UNIVERSIDAD DE GRANADA

Facultad de Ciencias de la Educación

#### **ESTUDIANTE DE SEGUNDO CURSO Y POSTERIORES**

Dresste el 15. éch, 230/059/200223--02930509

curso 2023/24 Noticias secretaríaAlumnos SEGUNDO

# Automatrícula de Grados 2023-2024

Estudiantes de nuevo ingreso y cursos posteriores.

## Problemas con la matrícula:

Si te has olvidado de indicar en la matrícula que eres becario, familia numerosa, que te acoges a la bonificación, hijo de personal de la UGR o cualquier condición que suponga una minoración de las tasas puedes mandar un e-mail a @email , donde te gestionaremos la modificación de tu matrícula.

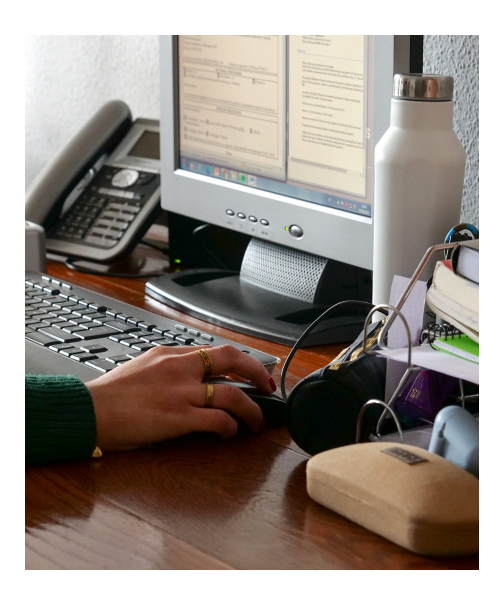

Importante: os recordamos que las adjudicaciones de las asignaturas se hacen con las siguientes prioridades:

- Primero entran los que han solicitado grupos enteros y su adjudicación dependen de su nota académica. Insistimos tenéis que solicitar grupos enteros y priorizarlos, ejemplo quiero solicitar turno de mañana, pues solicito los grupos de mañana ordenados por prioridad. Me gusta el grupo B, pues mi solicitud empieza con el grupo B, segundo el A.. etc..
- Segundo, una vez terminada la adjudicación de las solicitudes por grupo el sistema empieza a adjudicar las solicitudes de asignaturas sueltas. Es importante que si pasas de curso en el siguiente curso ignores esta pantalla. Esta pantalla está pensada para repetidores.

# Código PIN:

Al realizar tu matrícula has debido recibir un correo electrónico con un código PIN de 4 dígitos para poder acceder a la oficina virtual de la UGR (revisa la carpeta de SPAM). Si lo olvidas o pierdes, puedes recuperarlo con alguna de los siguientes procedimientos:

- Acudir a la Secretaría de la Facultad con cita previa e identificarse con un documento oficial: D.N.I., NIE, etc., para que se le identifique y se le pueda restituir la clave.
- Realizar una solicitud genérica a través de la Sede electrónica, identificándose mediante su certificado digital. Al recibir la solicitud, se te restituirá la clave.

# **Oficina virtual:**

El código anterior, es la clave que te va a permitir acceder a la oficina virtual https://oficinavirtual.ugr.es/ai/. El usuario es el número de tu DNI, sin la letra. Los principales trámites que puedes hacer son:

- 1. Correo Electrónico: Es imprescindible crear tu cuenta de correo en la UGR. No olvides revisarla frecuentemente, nos comunicamos contigo a través de ella.
- 2. Solicitud tarjeta universitaria (TUI): obligatoriamente tienes que pedir cita previa para poder acudir personalmente a uno de los puntos de emisión. Debes pedirla en la opción "emisión instantánea de la TUI-cita previa".
- 3. Foto: Puedes subir una foto a tu expediente en la opción "Gestión de mis fotos UGR".
- 4. Pagos UGR: cualquier pago que tengas que realizar a la UGR puedes abonarlo con tarjeta de crédito desde la opción "Mis pagos UGR".
- 5. Resguardo de matrícula. Puedes consultar las asignaturas en las que te has matriculado y el grupo.
- 6. Copia de Expediente. Podrás consultar tu expediente académico con todas tus calificaciones.

# **Documentación a presentar:**

- 1. Documento Nacional de Identidad (DNI): Solo tienes que presentarlo en caso de que no nos hayas autorizado a consultarlo al realizar la matrícula.
- 2. Documentación que acredite la exención o bonificación de precios públicos. (Matrícula de honor en bachillerato o ciclo formativo, discapacidad, etc.)
- 3. Fotografía actualizada (presentada a través de la Oficina Virtual o de la TUI) Horarios:

### **Horarios:**

En este apartado encontrarás los horarios de los diferentes grupos de las titulaciones

#### http://educacion.ugr.es/

Página 2

que se imparten en esta Facultad. https://educacion.ugr.es/docencia/grados/horarios

### Reconocimiento de asignaturas:

Si procedes de un Ciclo Formativo o de otra titulación de Grado, puedes solicitar el reconocimiento de asignaturas desde el momento en que realizas tu matrícula. La solicitud se realiza a través de la **sede electrónica** y el enlace es el siguiente https://sede.ugr.es/procs/GestionAcademica-Solicitud-de-reconocimiento-de-creditosen-Grado/

### **Grados:**

Aquí encontrarás la información relativa a tu titulación. https://educacion.ugr.es/docencia/grados

# Sede electrónica:

En este enlace podrás solicitar los trámites administrativos. https://sede.ugr.es/

# Consultas a secretaría:

- 1. Por email mceduca@ugr.es
- 2. Por teléfono 958243998
- 3. Presencial con cita previa obtenida a través de CIGES, https://ciges.ugr.es/